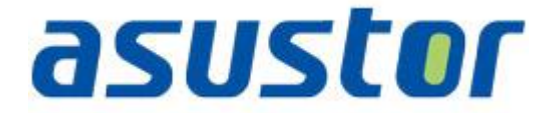

# **Quick Start Guide**

For Network Attached Storage

Ver.1.0.1.0121

### **Table of Contents**

| Notic | es3                                         |
|-------|---------------------------------------------|
| Safet | y Precautions                               |
| 1.    | Package Contents                            |
| 2.    | Hardware Installation Guide                 |
| 2.1   | . Hard Disk Installation                    |
| 2.2   | . Connecting and Powering on the NAS8       |
| 3.    | Software Installation Guide9                |
| 3.1   | . CD Installation                           |
| 3     | 9.1.1. Windows Users                        |
| 3     | 9.1.2. Mac Users                            |
| 3.2   | . Web Installation 11                       |
| 3.3   | . Installation Using the LCD Display 11     |
| 3.4   | . Installation Using a Direct Connection 11 |
| 4.    | Appendix12                                  |
| 4.1   | . LED Indicators                            |
| 4.2   | . Rear Panel                                |
| 4.3   | . Rating Label                              |
| 4.4   | . Troubleshooting                           |

\_\_\_\_\_

### Notices

### **Federal Communications Commission Statement**

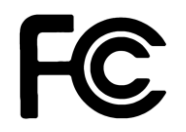

This device complies with FCC Rules Part 15. Operation is subject to the following two conditions:

- This device may not cause harmful interference.
- This device must accept any interference received, including interference that may cause undesired operation.

This equipment has been tested and found to comply with the limits for a class B digital device, pursuant to Part 15 of the Federal Communications Commission (FCC) rules. These limits are designed to provide reasonable protection against harmful interference in a residential installation. This equipment generates, uses, and can radiate radio frequency energy and, if not installed and used in accordance with the instructions, may cause harmful interference to radio communications. However, there is no guarantee that interference will not occur in a particular installation. If this equipment does cause harmful interference to radio or television reception, which can be determined by turning the equipment off and on, the user is encouraged to try to correct the interference by one or more of the following measures:

- · Reorient or relocate the receiving antenna.
- Increase the separation between the equipment and receiver.
- Connect the equipment into an outlet on a circuit different from that to which the receiver is connected.
- · Consult the dealer or an experienced radio/TV technician for help.

Changes or modifications not expressly approved by the party responsible for compliance could void the user's authority to operate the equipment.

### CE Mark Warring

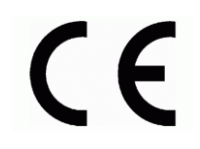

#### CE marking for devices without wireless LAN/Bluetooth

The shipped version of this device complies with the requirements of the EEC directives 2004/108/EC "Electromagnetic compatibility" and IEC60950-1:2005 (2nd Edition)+A1:2009 "Information technology equipment-Safety "."

# **Safety Precautions**

The following safety precautions will increase the life of the NAS. Follow all precautions and instructions.

#### Electrical safety

- Unplug this product from the power source before cleaning.
- Use only the bundled power adapter. Using other power adapters may damage your device.
- Ensure that you plug the power adapter to the correct power input rating. Check the label on the power adapter for the power rating.

#### **Operation safety**

- DO NOT place this product in a location where it may get wet.
- Place this product on a flat and stable surface.
- Use this product in environments with an ambient temperature between 5°C and 35°C.
- DO NOT block the air vents on the case of this product. Always provide proper ventilation for this product.
- DO NOT insert any object or spill liquid into the air vents. If you encounter technical problems with this
  product, contact a qualified service technician or your retailer. DO NOT attempt to repair this product
  yourself.

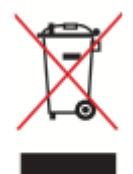

DO NOT throw this product in municipal waste. This product has been designed to enable proper reuse of parts and recycling. This symbol of the crossed out wheeled bin indicates that the product (electrical and electronic equipment) should not be placed in municipal waste. Check local regulations for disposal of electronic products.

# 1. Package Contents

Applicable Models: AS-602T, AS-604T, AS-606T and AS-608T

\_\_\_\_

| Contents                                | AS-602T | AS-604T | AS-606T | AS-608T |
|-----------------------------------------|---------|---------|---------|---------|
| NAS device                              |         |         |         |         |
| Power cord                              |         |         |         |         |
|                                         | 1       | 1       | 1       | 1       |
| Adapter                                 |         |         |         |         |
|                                         | 1       | N/A     | N/A     | N/A     |
| RJ45 network cable                      |         |         |         |         |
| Ð,                                      | 2       | 2       | 2       | 2       |
| Screws for use with 3.5" HDD            |         |         |         |         |
| And And And And And And And And And And | 8       | 16      | 24      | 32      |
| Screws for use with 2.5" HDD            |         |         |         |         |
| 88<br>876<br>86                         | 8       | 16      | 24      | 32      |
| Installation CD                         |         |         |         |         |
| asuster O =                             | 1       | 1       | 1       | 1       |

# asustor

# 2. Hardware Installation Guide

# 2.1. Hard Disk Installation

• Press the button on the lower portion of the hard disk tray to release the latch.

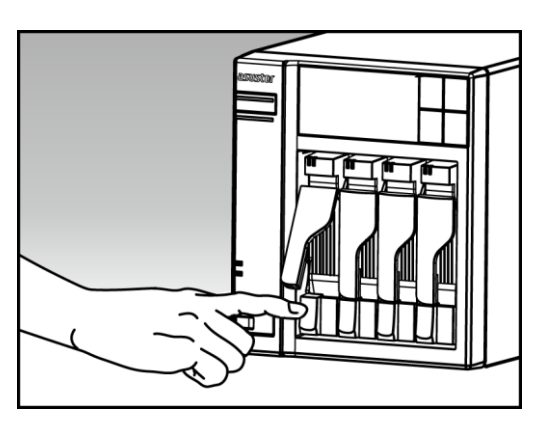

• Using the latch, gently pull the disk tray out of the disk bay.

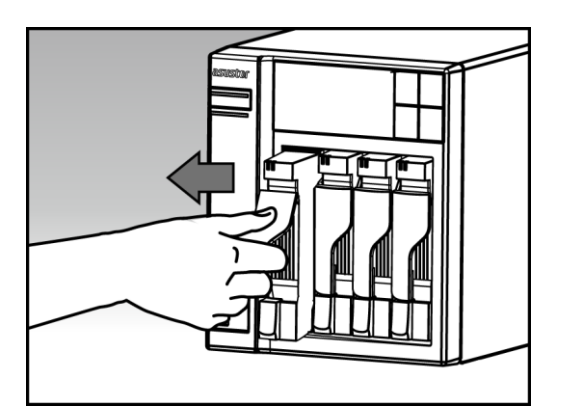

- Mount the hard disk to the disk tray
  - **3.5-inch hard disks:** Place the hard disk into the disk tray, making sure that the mounting holes on the sides of the hard disk and disk tray are lined up. Secure the drive with four screws.

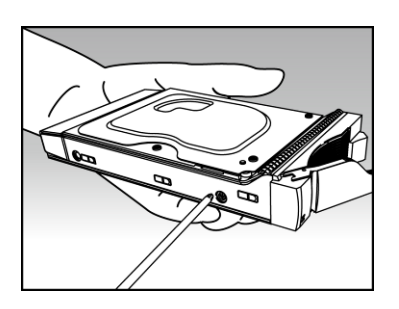

• **2.5-inch hard disks and SSD hard disks:** Place the hard disk into the area of the disk tray outlined in red (see picture below). Make sure that the mounting holes on the bottom of the hard disk and disk tray are lined up. Secure the drive with four screws.

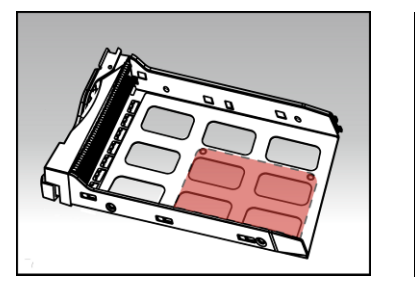

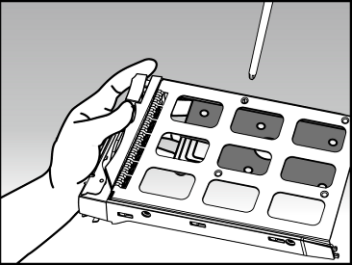

• Slide the disk tray onto the rails of the disk bay. Using the latch, gently push the disk tray all the way into the disk bay. Secure the disk tray in place by pushing down on the latch. The latch should close easily and snap in with an audible 'click'. Please make sure that the disk tray is pushed all the way into the disk bay before attempting to secure the latch.

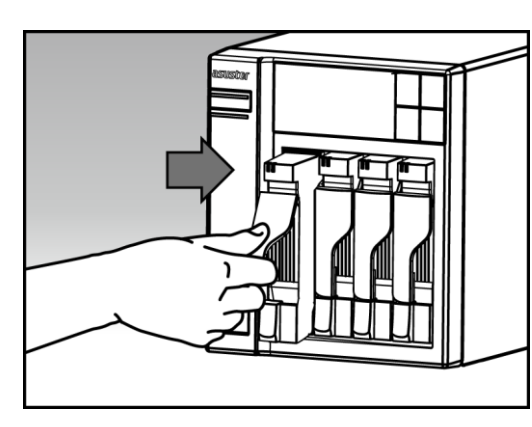

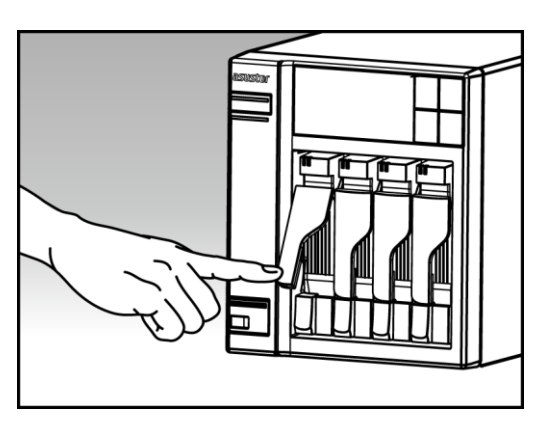

# 2.2. Connecting and Powering on the NAS

- Connect the NAS to its power supply.
- Connect the NAS to your router, switch or hub using an Ethernet cable.

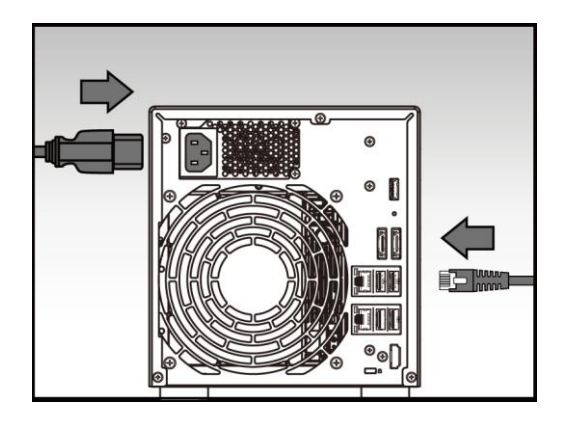

 Press and hold down the power button for 1 – 2 seconds until the blue power LED indicator is lit. This indicates that the NAS is now powered on. While the NAS is being powered on, the green system status LED indicator will flash and the blue network LED indicator will be lit as well.

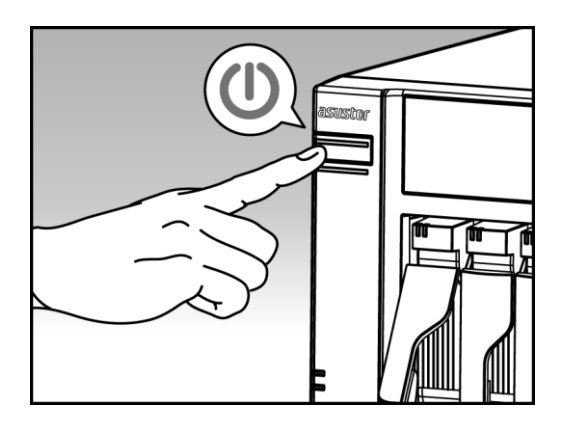

 The NAS is ready for operation once the green system status LED indicator has stopped flashing and remains steadily lit. At this time, you should also hear a 'beep' from the system buzzer. Hardware installation is now complete. Please move on to the software installation guide to configure your system settings.

# 3. Software Installation Guide

There are 3 different installation methods that you can choose from:

### 3.1. CD Installation

#### 3.1.1. Windows Users

• Insert the installation CD into your computer's CD drive and then select "Start" from the autorun CD-menu.

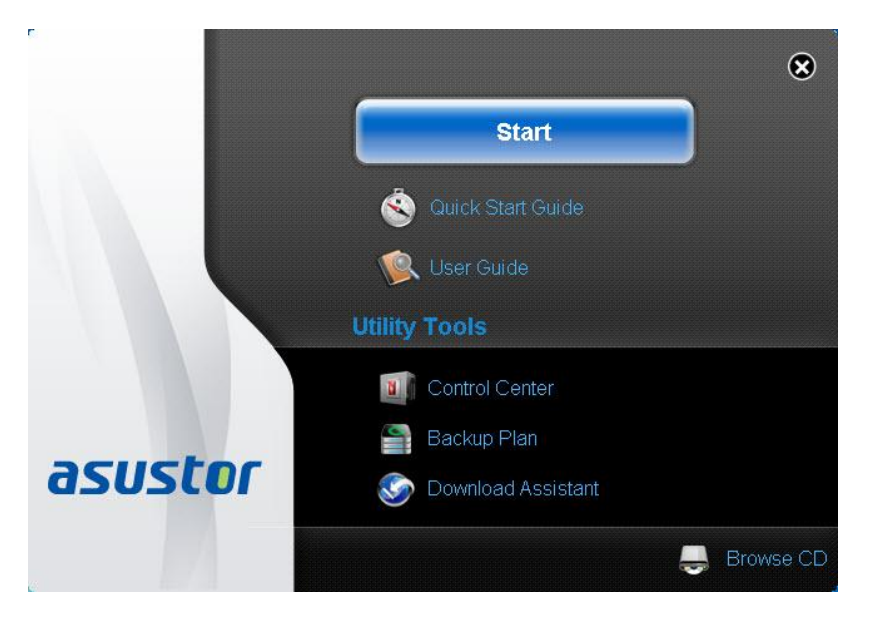

- The installation wizard will install ASUSTOR Control Center onto your computer. After ASUSTOR Control Center has been installed, it will automatically begin to scan your network for ASUSTOR NAS devices.
- Select your NAS from the list and follow the installation wizard's instructions to complete the configuration process.

| . [ | Ir Ir          | itialize NAS server |                         |                            | X                        |            |
|-----|----------------|---------------------|-------------------------|----------------------------|--------------------------|------------|
| 1   | AS-604T-2A96   |                     | The following server(s  | ) have not been configured | l yet. If you would like |            |
| h   | Walkerl ee     |                     | to configure it now, pl |                            |                          |            |
| μ   | _              |                     |                         |                            |                          | 2310 CPU @ |
|     | 🐸 AS-604T-012F |                     | Name                    | IPv4 address               | Model                    |            |
| Ŀ   |                |                     | AS-604T-008D            | 172.16.1.250               | AS-604T                  |            |
|     | Luke-Dev3      |                     |                         |                            |                          |            |
| Ē   |                |                     |                         |                            |                          |            |
| Ľ   |                |                     |                         |                            |                          |            |
|     | AS-602T-002B   |                     | •                       | III                        | Þ                        |            |
| H   |                |                     | 🔲 Do not inform me a    | about this again           |                          |            |
|     | IRONMAN        |                     |                         |                            |                          |            |
| Ľ,  | NAS            |                     |                         |                            |                          |            |
| ľ   | AS-6041-0031   |                     |                         | 0                          | k Cancel                 |            |
|     | _              |                     |                         |                            |                          |            |

### 3.1.2. Mac Users

• Insert the installation CD into your computer's CD drive and then select "Quick Install" from the autorun CD-menu.

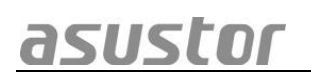

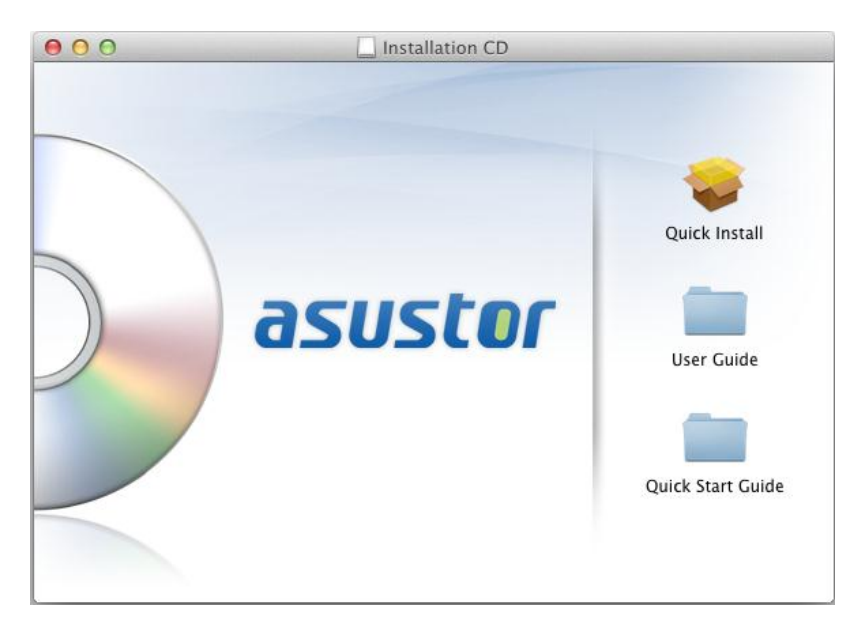

- The installation wizard will install ASUSTOR Control Center onto your computer. At this time you can also choose whether or not you want to install Download Assistant. After ASUSTOR Control Center has been installed, it will automatically begin to scan your network for ASUSTOR NAS devices.
- Select your NAS from the list and follow the installation wizard's instructions to complete the configuration process.

asustor

# **3.2. Web Installation**

- If you already know your NAS's current IP address, you can open up a web browser and enter in your NAS's IP address (for example: http://192.168.1.168:8000) to begin initialization.
- Please follow the instructions from the installation wizard to complete the configuration process.

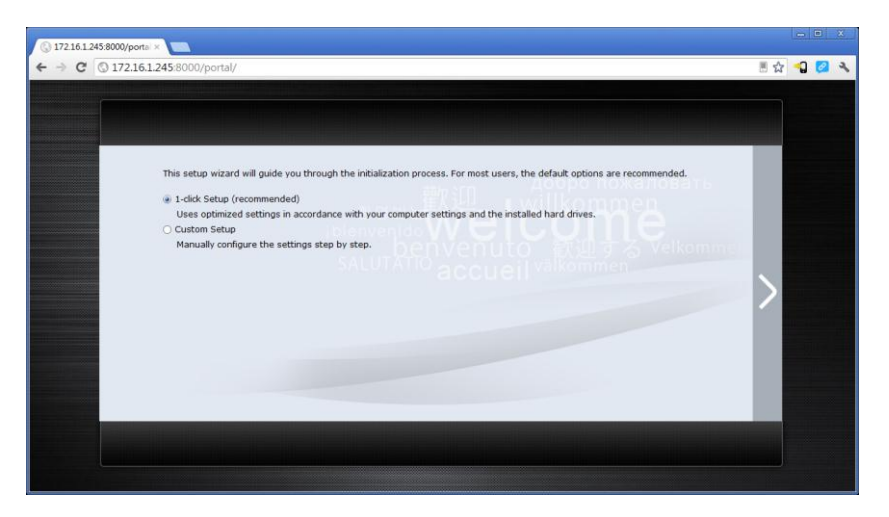

# **3.3. Installation Using the LCD Display**

Suitable for use with the AS-604T/606T/608T models

- The LCD display will ask you whether or not you want initialize the NAS once it has detected that the NAS has not yet started to initialize.
- Please use the """ button found on the right side of the LCD display to confirm that you want to initialize the NAS. The system will now start the initialization process.

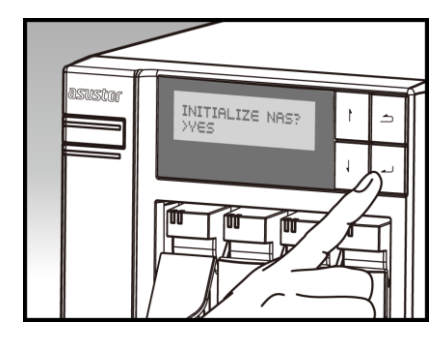

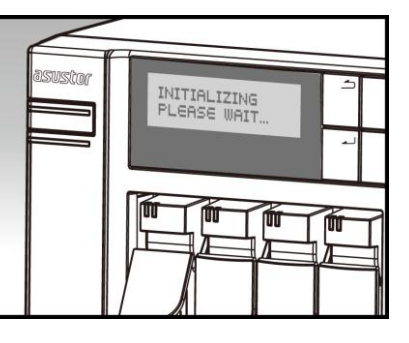

 Initialization is complete when the NAS's IP address is shown on the LCD display. NOTE: The password for the "admin" account will be set to "admin".

# 3.4. Installation Using a Direct Connection

Please see section <u>4.2 Troubleshooting</u> for installation instructions.

# 4. Appendix

# **4.1. LED Indicators**

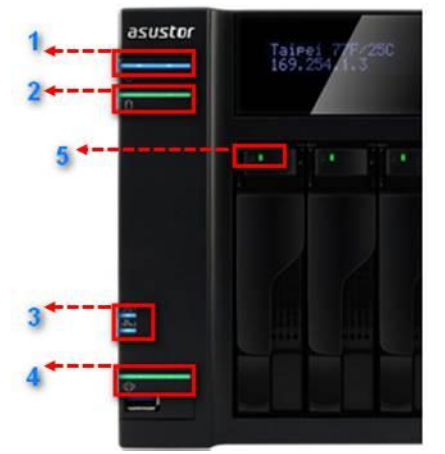

- 1. Power LED Indicator
- 2. System Status LED Indicator
- 3. Network LED Indicator
- 4. USB LED Indicator
- 5. Hard Disk LED Indicator

| LED<br>Indicator | Color  | Description              | State                                                                |  |
|------------------|--------|--------------------------|----------------------------------------------------------------------|--|
|                  | Plue   | Steadily lit             | Power on                                                             |  |
| Dower            | Diue   | Flashing                 | Waking from sleep mode (S3)                                          |  |
| Fower            | Orongo | Steadily lit             | Sleep mode (S3)                                                      |  |
|                  | Orange | Flashes every 10 seconds | LED night mode                                                       |  |
| System           | Green  | Flashing                 | Powering on                                                          |  |
|                  |        | Steadily lit             | System ready                                                         |  |
| Network<br>도급    | Blue   | Steadily lit             | Network port connected                                               |  |
| USB              | Croop  | Steadily lit             | The USB device connected to the<br>front of the NAS is ready for use |  |
| Ð                | Green  | Flashing                 | Data access in progress                                              |  |
|                  | Groop  | Steadily lit             | Hard disk ready                                                      |  |
| Hard Disk        | Green  | Flashing                 | Data access in progress                                              |  |
|                  | Red    | Steadily lit             | Hard disk abnormality                                                |  |

# asustor

### 4.2. Rear Panel

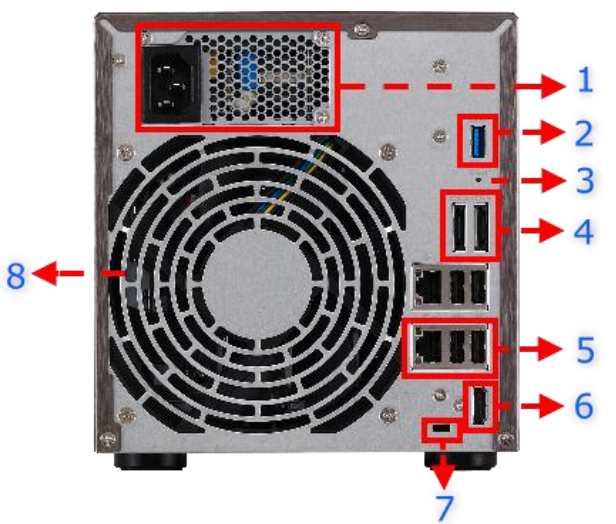

- 1. Power Supply
- 2. USB 3.0 Port
- 3. Reset Button
- 4. eSATA Port
- 5. RJ45 & USB 2.0 Port
- 6. HDMI Port
- 7. K-lock
- 8. System Fan

# 4.3. Rating Label

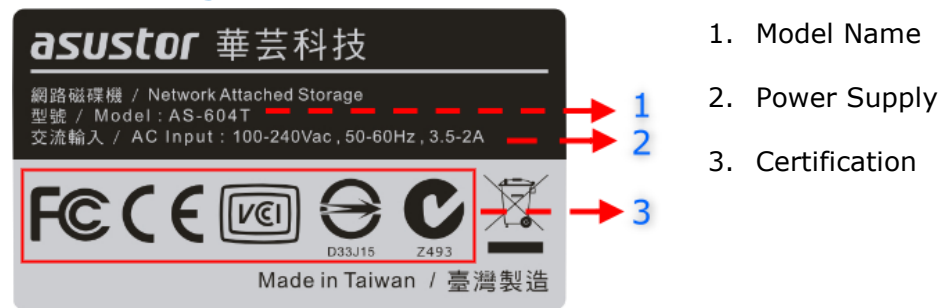

### 4.4. Troubleshooting

Q: Why can't I detect my ASUSTOR NAS using ASUSTOR Control Center?

- A: If you are having trouble detecting your NAS using ASUSTOR Control Center, please do the following:
  - 1. Please check your network connection:
    - a. Make sure that your computer and your NAS are part of the same local area network.
    - b. Check to see if the network LED indicator is lit. If you find that it is not lit, try connecting your Ethernet cable to the other network port or try using a different Ethernet cable.
  - 2. Please first disable any firewalls that may be running on your computer. Then try scanning for your NAS again using ASUSTOR Control Center.
  - 3. If you still cannot detect your NAS, please connect your NAS to your computer using the provided RJ-45 network cable and change your computer's IP settings.
    - a. Select [Start]->[Control Panel]->[Network and Sharing Center]

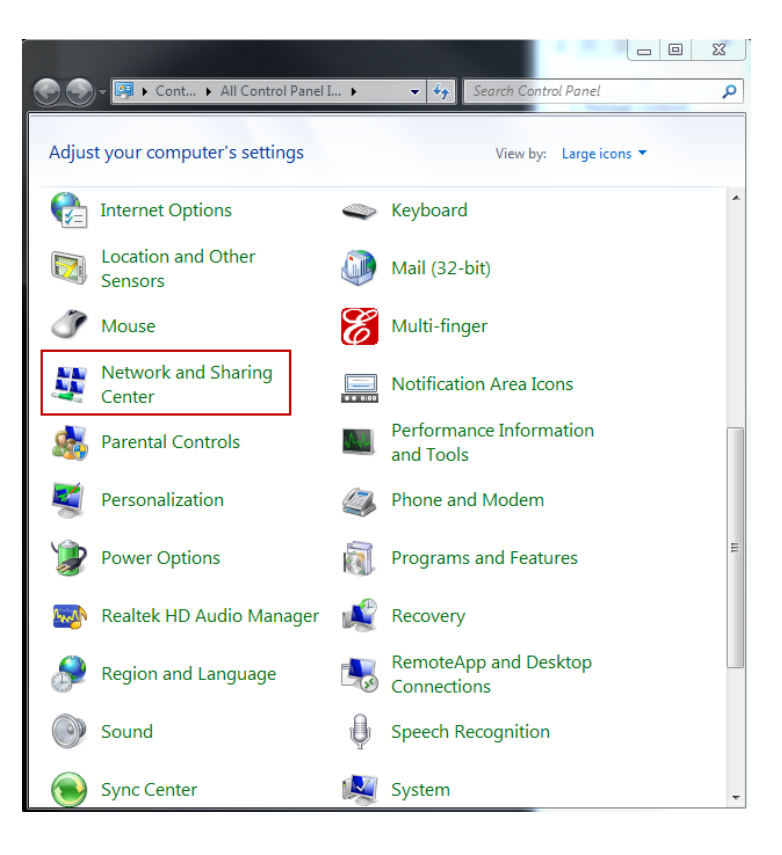

b. Click on [Change adapter settings] in the left hand panel.

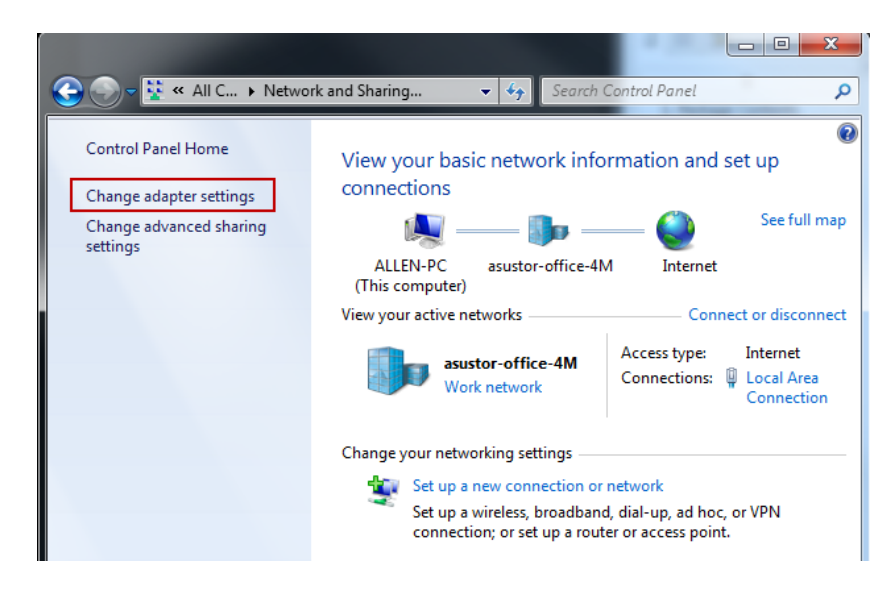

c. Right-click on [Local Area Connection] and select [Properties].

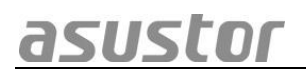

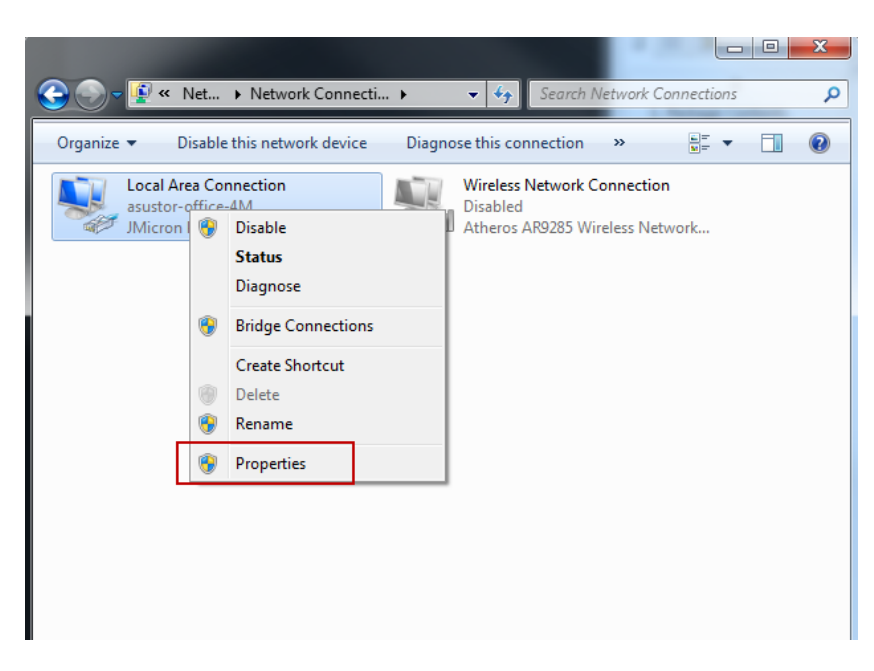

d. Under the [Networking] tab select [Internet Protocol Version 4 (TCP/IPv4)] and click on [Properties].

| Connect using:<br>JMicron PCI Express Gigabit Ethemet Adapter<br>Configure<br>This connection uses the following items:<br>Cient for Microsoft Networks<br>Cient for Microsoft Networks<br>Cient fo | Networ                   | king                                                                                                    |
|----------------------------------------------------------------------------------------------------|--------------------------|----------------------------------------------------------------------------------------------------|
| JMicron PCI Express Gigabit Ethemet Adapter      Configure  This connection uses the following items:      Gos Packet Scheduler      Gos Packet Scheduler      Gos Pac                                                                                                    | Conne                    | ect using:                                                                                                    |
| Configure This connection uses the following items:  Ciert for Microsoft Networks  Ciert for Microsoft Networks  Ciert for Microsoft Network  Ciert for M                                                                                                    | 2                        | JMicron PCI Express Gigabit Ethemet Adapter                                                                                                    |
| This connection uses the following items:                                                                                                    |                          | Configure                                                                                                    |
| Client for Microsoft Networks QoS Packet Scheduler QoS Packet Scheduler Pile and Printer Sharing for Microsoft Networks Image: A Internet Protocol Version 6 (TCP/IPv6) Image: A Internet Protocol Version 4 (TCP/IPv4) Image: A Internet Protocol Version 4 (TCP/IPv4) Image: A Internet Protoc                                                                                                    | This o                   | connection uses the following items:                                                                                                    |
| Instal Uninstall Properties Description Transmission Control Protocol/Internet Protocol. The default wide area network protocol that provides communication across diverse interconnected networks.                                                                                                    | Y Y Y Y Y                | Client for Microsoft Networks  QoS Packet Scheduler  File and Printer Sharing for Microsoft Networks  Internet Protocol Version 6 (TCP/IPv6)  Internet Protocol Version 4 (TCP/IPv4)  Link-Layer Topology Discovery Mapper I/O Driver Link-Layer Topology Discovery Responder |
|                                                                                                    | Des<br>Tra<br>wid<br>acr | Install Uninstall Properties<br>cription<br>ansmission Control Protocol/Internet Protocol. The default<br>le area network protocol that provides communication<br>ross diverse interconnected networks.                                                                       |

e. Under the [General] tab select the [Use the following IP address] radio button. Set the [IP address] to 169.254.1.1 and the [Subnet mask] to 255.255.0.0 and then click on [OK].

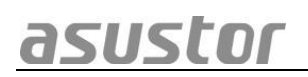

| nternet Protocol Version 4 (TCP/IPv4)                                                                                                    | Properties ? X |  |  |  |  |
|----------------------------------------------------------------------------------------------------|----------------|--|--|--|--|
| General                                                                                                    | 1              |  |  |  |  |
| You can get IP settings assigned automatically if your network supports<br>this capability. Otherwise, you need to ask your network administrator<br>for the appropriate IP settings. |                |  |  |  |  |
| Obtain an IP address automatical                                                                                                    | ly             |  |  |  |  |
| Ouse the following IP address:                                                                                                    |                |  |  |  |  |
| IP address:                                                                                                    | 169.254.1.1    |  |  |  |  |
| Subnet mask:                                                                                                    | 255.255.0.0    |  |  |  |  |
| Default gateway:                                                                                                    | · · ·          |  |  |  |  |
| Obtain DNS server address automatically                                                                                                    |                |  |  |  |  |
| Our Server addresses:                                                                                                    |                |  |  |  |  |
| Preferred DNS server:                                                                                                    |                |  |  |  |  |
| Alternate DNS server:                                                                                                    | •••            |  |  |  |  |
| Validate settings upon exit                                                                                                    | Advanced       |  |  |  |  |
|                                                                                                    | OK Cancel      |  |  |  |  |

- f. Open up ASUSTOR Control Center to scan for your NAS.
- 4. If the above mentioned procedures have not managed to solve your problem, please contact your local ASUSTOR dealer or ASUSTOR Customer Service.